# myTEXA

## Istruzioni per il download dei dati Industria 4.0

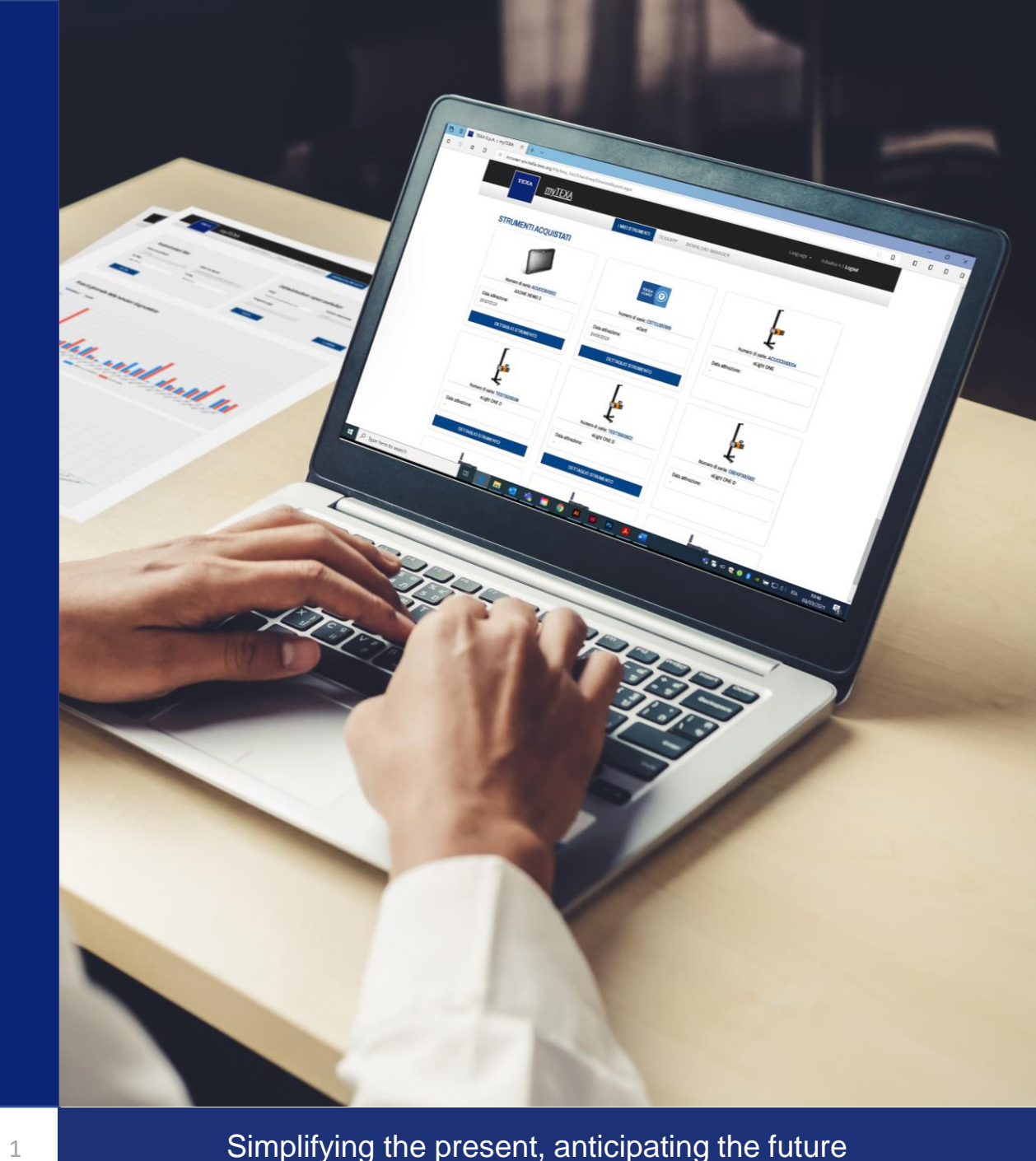

All presentation content is addressed solely to defined viewers and may contain confidential information. You undertake to keep confidential information disclosed by TEXA related to CARe solutions, if not differently agreed.

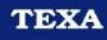

## Portale myTEXA

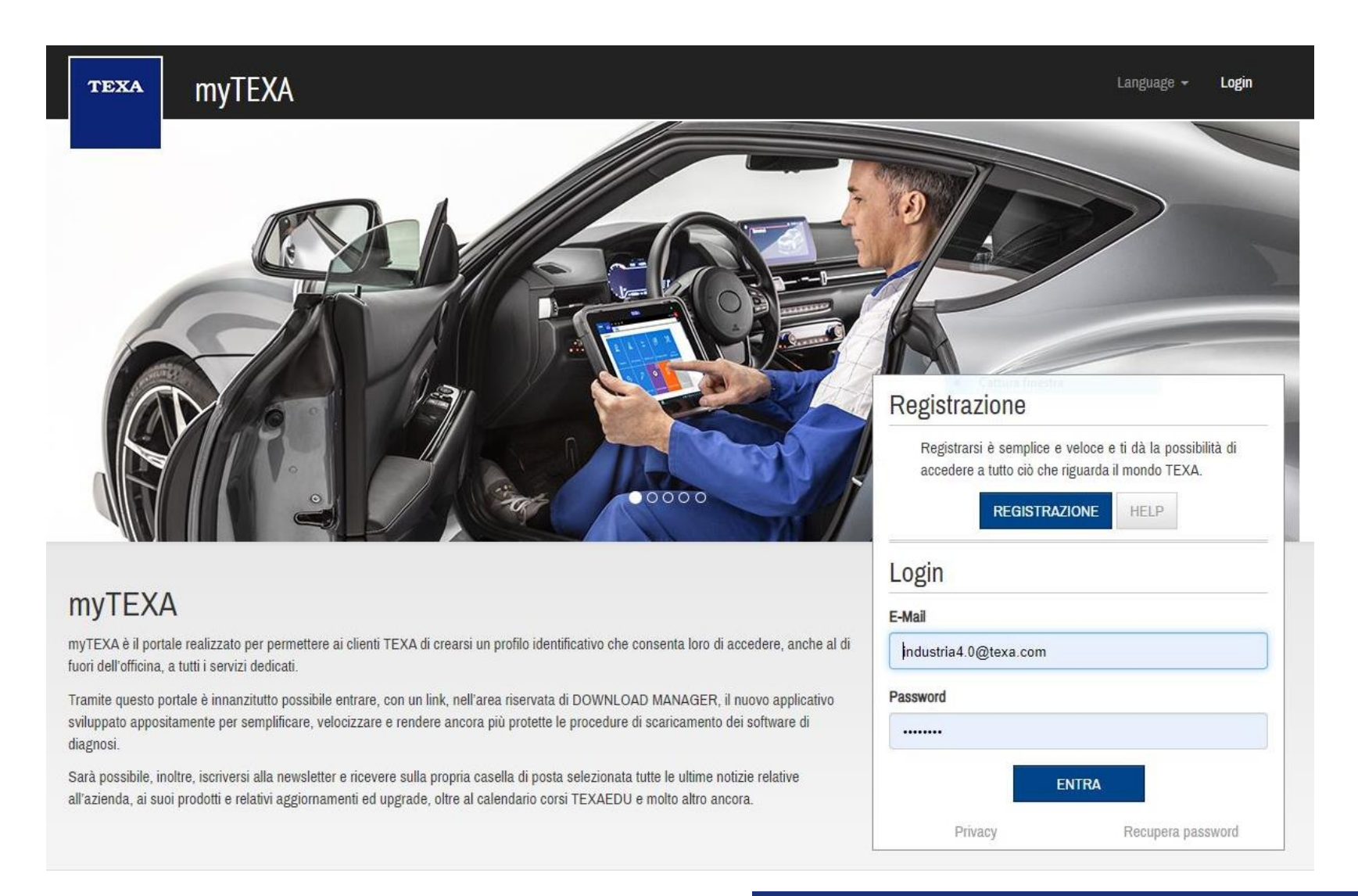

## Come accedere al portale -1/2

È possibile **accedere al portale myTEXA:** 

- collegandosi all'indirizzo internet <u>https://mytexa.com/</u>(Figura 1) e inserendo le proprie credenziali di accesso (user e password) oppure
- direttamente dallo strumento di diagnosi, attraverso il software IDC5. È sufficiente cliccare sull'apposita icona presente nella homepage (Figura 2), nel menù all'interno dell'ambiente di diagnosi prescelto o nella barra in alto visibile dalla sessione di diagnosi. Anche in questo caso l'accesso avviene tramite LOGIN.

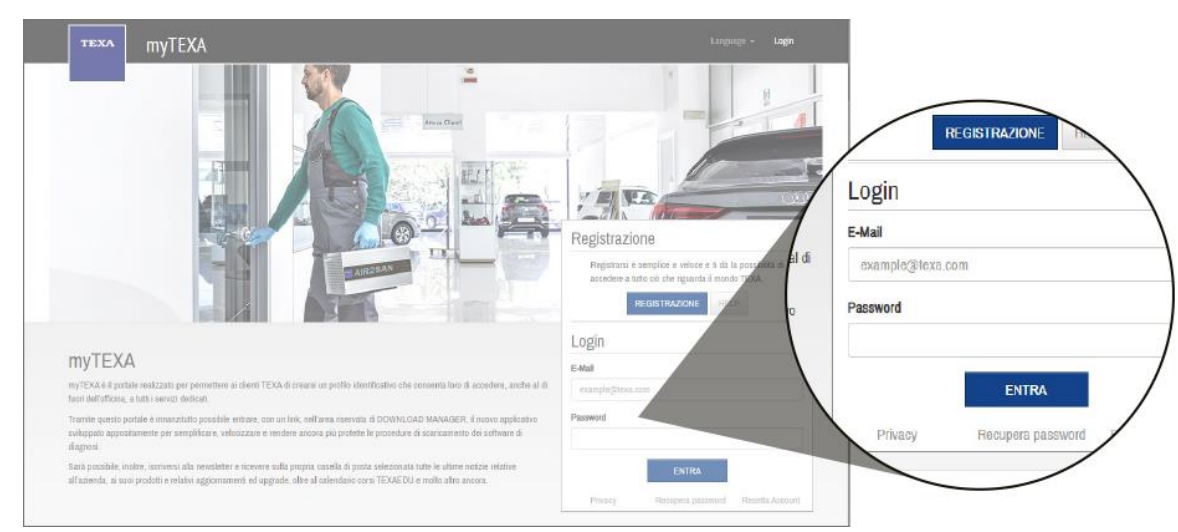

Figura 1 - Portale myTEXA

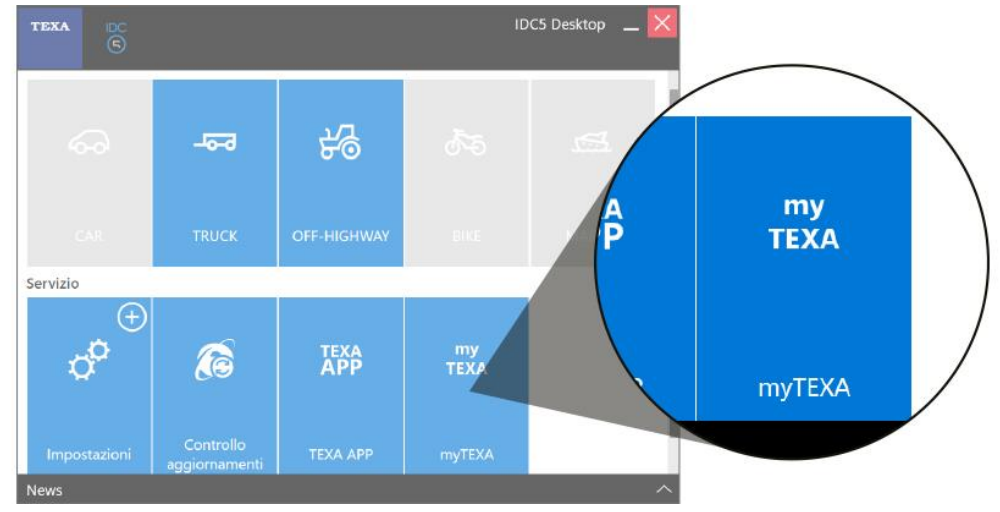

Figura 2 - Collegamento al portale myTEXA dalla home di IDC5

#### Simplifying the present, anticipating the future

## Come accedere al portale -2/2

primo accesso è necessario AL procedere con la registrazione sul portale per ottenere i dati di LOGIN. Cliccando «Registrazione», su l'autoriparatore dovrà registrare la propria officina sul portale. Per effettuare registrazione la è necessario inserire il numero di serie di uno strumento TFXA ed il proprio TEXA ID.

Dove si trova il TEXA ID? Per ottenere il TEXA ID è necessario contattare il proprio rivenditore di fiducia. Nel caso si sia in possesso di uno strumento di diagnosi, è possibile ottenere il proprio TEXA ID anche dal software IDC5 dalla pagina "Selezione veicolo" cliccando sulla voce "Copyright and database right" che si trova in basso a destra (figura 3) in cui è visibile il TEXA ID (figura 4).

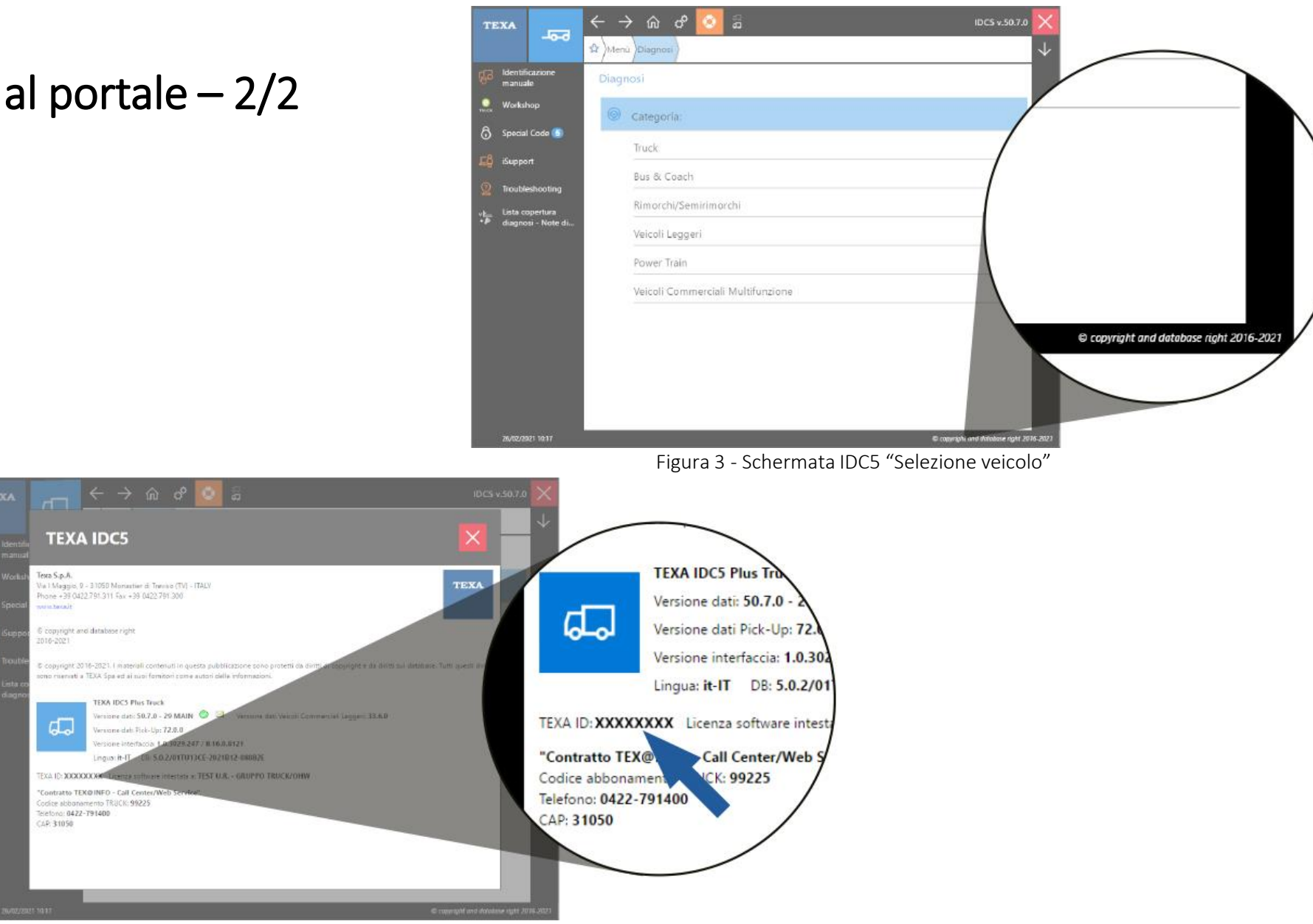

Figura 4 - Schermata IDC5 "copyright and database right"

## Sezione «Strumenti» portale myTEXA 1/2

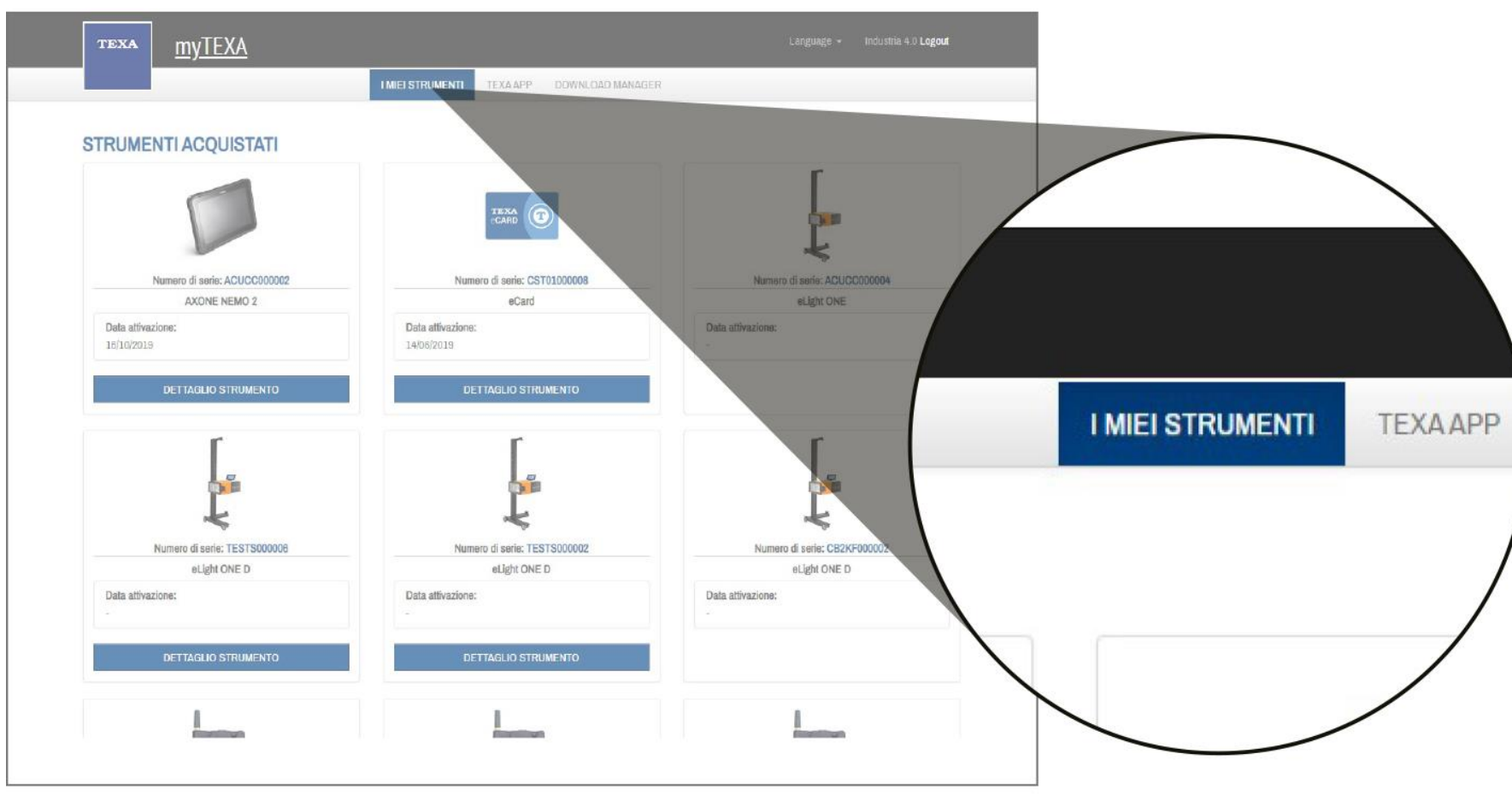

Per la verifica dell'avvenuta 1. della interconnessione strumentazione con il Sistema di Fabbrica TEXA – myTEXA nella sezione recarsi cliccando «Strumenti» sul pulsante evidenziato in arancione.

All presentation content is addressed solely to defined viewers and may contain confidential information. You undertake to keep confidential information disclosed by TEXA related to CARe solutions, if not differently agreed.

## Sezione «Strumenti» portale myTEXA 2/2

- 1. Identificare, all'interno della lista di strumenti in possesso dell'officina, l'apparecchiatura appartenente ad un pacchetto Industria 4.0 per la quale si desidera scaricare il report con i dati relativi alle operazioni effettuate.
- Ad esempio, se si volesse visualizzare il report relativo ad un'apparecchiatura di autodiagnosi è necessario identificare l'interfaccia di diagnosi del pacchetto Industria 4.0 e cliccare sul pulsante "Dati Dispositivo", evidenziato in Arancione, per aprire la pagina relativa alle informazioni della strumentazione.

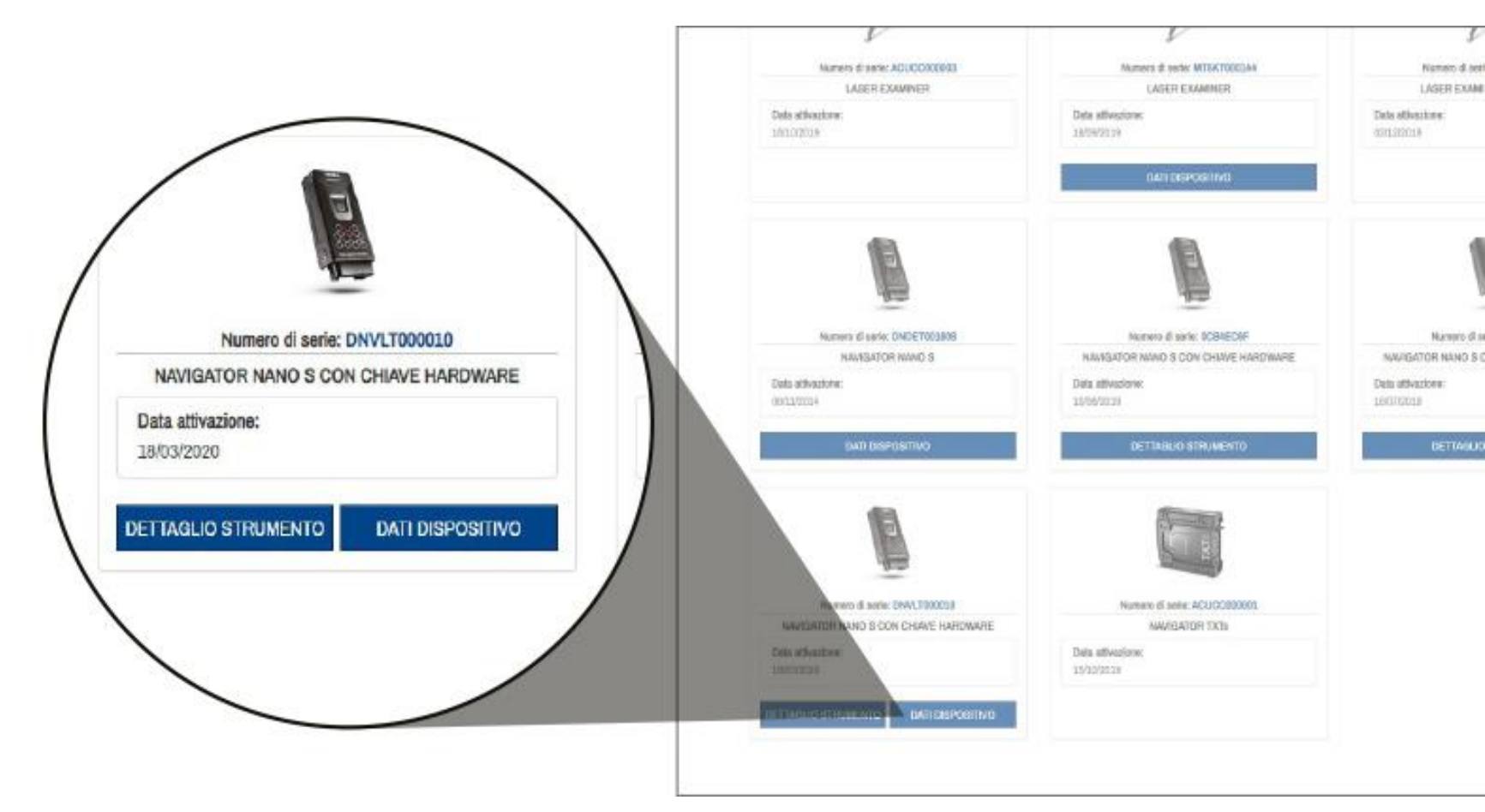

## Pagina «Dati Dispositivo»

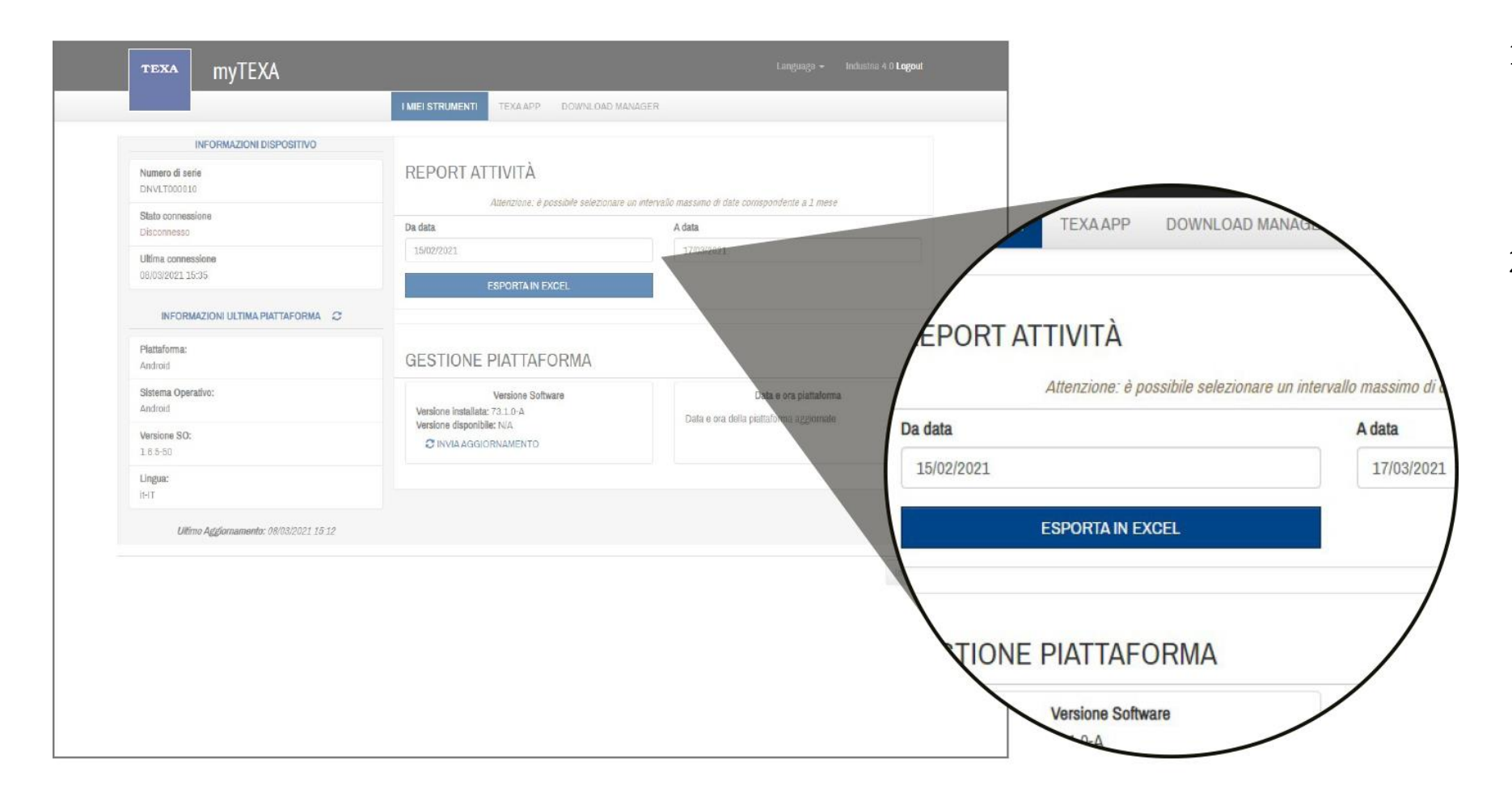

- 1. Nella parte in alto della pagina "Dati Dispositivo" si procede impostando il periodo di visualizzazione dei dati per un periodo massimo di 30 gg.
- 2. Cliccare sul pulsante **"Esporta in Excel"** per scaricare il report con i dati relativi alle operazioni effettuate dalle apparecchiature interconnesse della propria officina per il periodo impostato al punto 1.

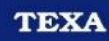

## Download Report delle operazioni

1. Aprire il file Excel scaricato al punto precedente cliccando nel file "MyTexa\_..." visibile nella parte in basso a sinistra del browser Web.

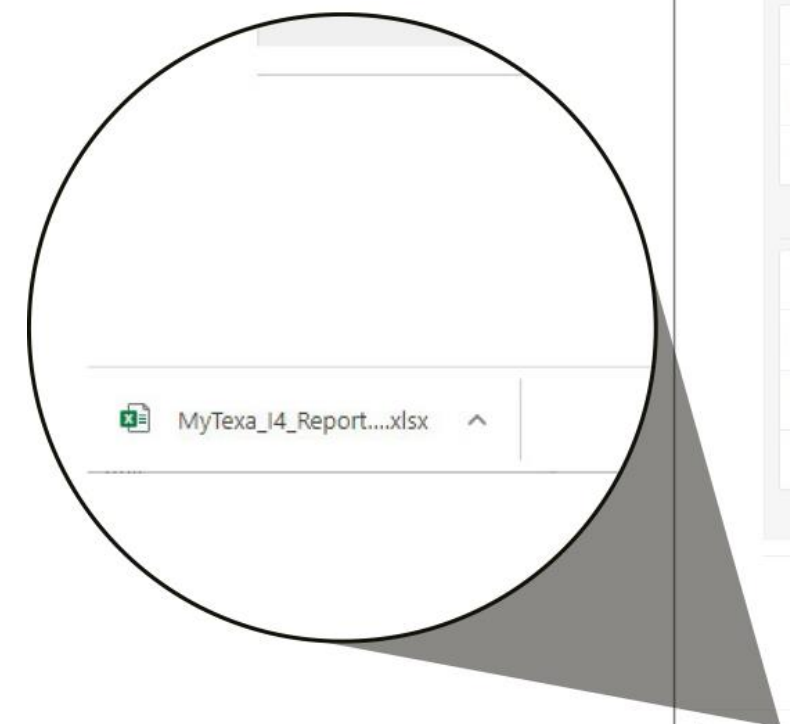

| INFORMAZIONI DISPOSITIVO            |                                                    |                                                                                                    |  |  |  |  |
|-------------------------------------|----------------------------------------------------|----------------------------------------------------------------------------------------------------|--|--|--|--|
| Numero di serie<br>DNVLT0D0010      |                                                    | REPORT ATTIVITA<br>dtrenzione: è assettile selezionare un intenzille mession di date environondente e 1 mese |  |  |  |  |
| Stato connessione<br>Disconnesso    | Da data                                            | A data                                                                                                    |  |  |  |  |
| Ultima connessione                  | 15/02/2021                                         | 17/03/2021                                                                                                   |  |  |  |  |
| INFORMAZIONI ULTIMA PIATTAFORMA     | ESPORIA IN EXCEL                                   |                                                                                                    |  |  |  |  |
| Plattaforma:<br>Android             | GESTIONE PIATTAFORMA                               | GESTIONE PIATTAFORMA                                                                                         |  |  |  |  |
| Sistema Operativo:<br>Android       | Versione Software<br>Versione installata: 73.1.0-A | Data e ora piattaforma                                                                                       |  |  |  |  |
| Versione SO:<br>1.6.5-50            | Versione disponibile: N/A                          | Dave e vie vese prazeonne aggiornate                                                                         |  |  |  |  |
| Lingua:<br>it-IT                    |                                                    |                                                                                                    |  |  |  |  |
| Ultimo Agiglomamento: 08/03/2021.15 | 12                                                 |                                                                                                    |  |  |  |  |
|                                     |                                                    | Indiatro                                                                                                    |  |  |  |  |
|                                     |                                                    |                                                                                                    |  |  |  |  |

## Report operazioni effettuate

| Salvataggio autor | natico 💽 🗜   | 39-0- <b>8-</b>             | ≂ Mj             | /Texa_I4_Report_DNVLT000010_20210                                                                 | B11122240 • 🔎                | Cerca                                                                                                    |                                    |                                | Federico                                                                              |  |  |
|-------------------|--------------|-----------------------------|------------------|---------------------------------------------------------------------------------------------------|------------------------------|----------------------------------------------------------------------------------------------------|------------------------------------|--------------------------------|---------------------------------------------------------------------------------------|--|--|
| File Home         | Inserisci D  | isegno Layout di            | pagina Formule   | Dati Revisione Visu                                                                               | alizza Guida                 |                                                                                                    |                                    |                                |                                                                                       |  |  |
| Incolla           | rmato        | ~[11 ~].<br>£ ~   ⊞ ~   ₫ ~ | A° A° = = =      | <ul> <li>ジャッ 税 Testo a capo</li> <li>三 亚 臣 Unisci e allinea al c</li> <li>Allineamento</li> </ul> | entro ~ Generale             | Portationale - Totological Condizionale - Totological Condizionale - Totolo | Normale Neut<br>Valore non v Valor | rale                           | E Somma automatica      ✓ Z     Riempimento      Ordina e     Gancella      Montifica |  |  |
|                   |              |                             |                  |                                                                                                   |                              |                                                                                                    |                                    |                                |                                                                                       |  |  |
|                   |              |                             |                  |                                                                                                   |                              |                                                                                                    |                                    |                                |                                                                                       |  |  |
|                   | B            | C                           | D                | E                                                                                                 | F F                          | G                                                                                                    | H                                  |                                | J K                                                                                   |  |  |
| 1 Tipo diagnosi   | IN- sene vci | N° serie chiave HW          | Nº serie gateway | Data inizio sessione diagnosi                                                                     | Ora Inizio sessione diagnosi | Data fine sessione diagnosi                                                                                                    | Ora fine sessione diagnosi         | Numero di erron rilevati Numer | o di sistemi riconosciuti Codice VIN                                                  |  |  |
| 2 Diagnosi TGS3   | DNV/17000010 | -                           | DACHT000046      | 02/11/2020                                                                                        | 00:34                        | 02/11/2020                                                                                                    | 00:34                              | 0                              | 0                                                                                     |  |  |
| A Diagnosi TGS3   | DNVLT000010  |                             | DACHT000046      | 02/11/2020                                                                                        | 11:22                        | 02/11/2020                                                                                                    | 11:22                              | 0                              | 0                                                                                     |  |  |
| S Diagnosi TGS2   | DNVI T000010 |                             | DACHT000046      | 02/11/2020                                                                                        | 12:41                        | 02/11/2020                                                                                                    | 12:42                              | 0                              | 0                                                                                     |  |  |
| 6 Diagnosi TGS3   | DNVLT000010  |                             | DACHT000046      | 02/11/2020                                                                                        | 13:03                        | 02/11/2020                                                                                                    | 13:04                              | 0                              | 0                                                                                     |  |  |
| 7 Diagnosi TGS3   | DNVLT000010  |                             | DACHT000077      | 10/11/2020                                                                                        | 10:06                        | 10/11/2020                                                                                                    | 10:07                              | 0                              | 1                                                                                     |  |  |
| 8 Diagnosi TGS3   | DNVLT000010  |                             | DACHT000036      | 13/11/2020                                                                                        | 15:57                        | 13/11/2020                                                                                                    | 15:58                              | 0                              | 0                                                                                     |  |  |
| 9                 |              |                             |                  |                                                                                                   | 1.57.67.4                    |                                                                                                    | 1978.0317                          |                                |                                                                                       |  |  |
| 10                |              |                             |                  |                                                                                                   |                              |                                                                                                    |                                    |                                |                                                                                       |  |  |
| 11                |              |                             |                  |                                                                                                   |                              |                                                                                                    |                                    |                                |                                                                                       |  |  |
| 12                |              |                             |                  |                                                                                                   |                              |                                                                                                    |                                    |                                |                                                                                       |  |  |
| 13                |              |                             |                  |                                                                                                   |                              |                                                                                                    |                                    |                                |                                                                                       |  |  |
| 14                |              |                             |                  |                                                                                                   |                              |                                                                                                    |                                    |                                |                                                                                       |  |  |
| 15                |              |                             |                  |                                                                                                   |                              |                                                                                                    |                                    |                                |                                                                                       |  |  |
| 16                |              |                             |                  |                                                                                                   |                              |                                                                                                    |                                    |                                |                                                                                       |  |  |
| 17                |              |                             |                  |                                                                                                   |                              |                                                                                                    |                                    |                                |                                                                                       |  |  |
| 18                |              |                             |                  |                                                                                                   |                              |                                                                                                    |                                    |                                |                                                                                       |  |  |
| 19                |              |                             |                  |                                                                                                   |                              |                                                                                                    |                                    |                                |                                                                                       |  |  |
| 20                |              |                             |                  |                                                                                                   |                              |                                                                                                    |                                    |                                |                                                                                       |  |  |
| 21                |              |                             |                  |                                                                                                   |                              |                                                                                                    |                                    |                                |                                                                                       |  |  |
| 22                |              |                             |                  |                                                                                                   |                              |                                                                                                    |                                    |                                |                                                                                       |  |  |
| 23                |              |                             |                  |                                                                                                   |                              |                                                                                                    |                                    |                                |                                                                                       |  |  |
| 24                |              |                             |                  |                                                                                                   |                              |                                                                                                    |                                    |                                |                                                                                       |  |  |
| 25                |              |                             |                  |                                                                                                   |                              |                                                                                                    |                                    |                                |                                                                                       |  |  |
| 26                |              |                             |                  |                                                                                                   |                              |                                                                                                    |                                    |                                |                                                                                       |  |  |
| 27                |              |                             |                  |                                                                                                   |                              |                                                                                                    |                                    |                                |                                                                                       |  |  |
| 28                |              |                             |                  |                                                                                                   |                              |                                                                                                    |                                    |                                |                                                                                       |  |  |
| 29                |              |                             |                  |                                                                                                   |                              |                                                                                                    |                                    |                                |                                                                                       |  |  |
| 30                |              |                             |                  |                                                                                                   |                              |                                                                                                    |                                    |                                |                                                                                       |  |  |
| 31                |              |                             |                  |                                                                                                   |                              |                                                                                                    |                                    |                                |                                                                                       |  |  |
| 32                |              |                             |                  |                                                                                                   |                              |                                                                                                    |                                    |                                |                                                                                       |  |  |
| 33                |              |                             |                  |                                                                                                   |                              |                                                                                                    |                                    |                                |                                                                                       |  |  |

1. Una volta aperto il **Report**, scaricato nel passaggio precedente, si visualizzeranno i dati relativi alle operazioni effettuate dalle apparecchiature interconnesse della propria officina appartenenti ad un pacchetto Industria 4.0.